# Word でワークシートを作ろう

## ここで勉強すること

- 図形を描こう
- 図形を移動させよう
- 図形の中に文章を書こう

### 図形を描こう

図形は、挿入メニューの「図形」から挿入できます。 図形を選んで、置きたい場所の左上でマウスの左ボタン を押し、右下でマウスの左ボタンを離します。

図形の色や形を変えるには、右クリックメニューから、 「オートシェイプの書式設定」を開いて設定します。

| 図1//はく 1年八アニューの 1 図1/21 かつ1年八てき よす。 1          |          |  |  |
|------------------------------------------------|----------|--|--|
| オートシェイプの書式設定                                   | 8 23     |  |  |
| 色と線 サイズ レイアウト 図 テキスト ボックス 代替テキスト               |          |  |  |
| 塗りつぶし<br>                                      |          |  |  |
| 色(C): 塗りつぶし効果(F)                               |          |  |  |
| 透過性( <u>」)</u> :                               |          |  |  |
| 泉                                              |          |  |  |
| 色(O): スタイル(S):                                 | <b>-</b> |  |  |
| 実線/点線(D): ・・・・・・・・・・・・・・・・・・・・・・・・・・・・・・・・・・・・ | *        |  |  |
| 矢印                                             |          |  |  |
| 始点のスタイル(B): 📃 🔽 終点のスタイル(E):                    | *        |  |  |
| 始点のサイズ(D: 🔽 終点のサイズ(Z):                         | -        |  |  |
|                                                |          |  |  |
|                                                |          |  |  |
|                                                |          |  |  |
|                                                |          |  |  |
|                                                |          |  |  |
| ОК                                             | キャンヤル    |  |  |
|                                                |          |  |  |

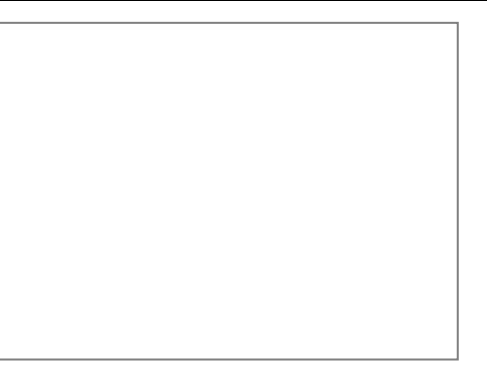

「色と線」タブを押すと、塗りつぶし(背 景)の色や、その絵の透明度、線の色や 形を選ぶことが出来ます。

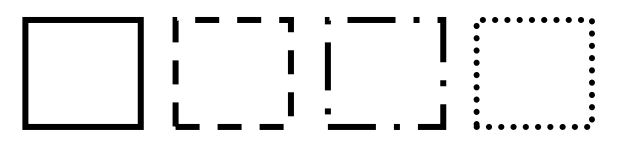

#### 図形を移動させよう

図形を自由に移動させるには、まず「オートシェイプの書式設定」から「レイアウト」タブ を選びます。

そしてそこから、「折り返しの種類と配置」を「行内」以外に設定します。

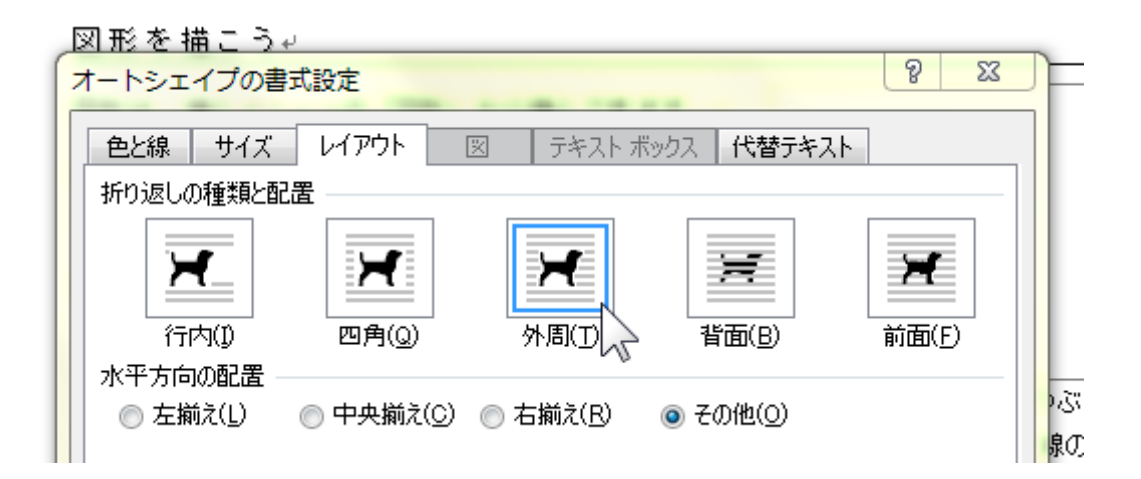

すると、マウスをドラッグ(マウスの左ボタンを押した ままマウスを移動)することで、図形を移動できます

図形の中に文章を書こう

図形の中にテキストを書くには、右クリックメニュー から、「テキストの追加」を選びます。図形の中に文 字入力の位置を示す黒いマーク(キャレット)が出てき て、文字が入れられるようになります。

|   |       | ここに答えを書きます |
|---|-------|------------|
|   |       |            |
| 4 | 今日の課題 |            |
|   |       |            |
|   |       |            |